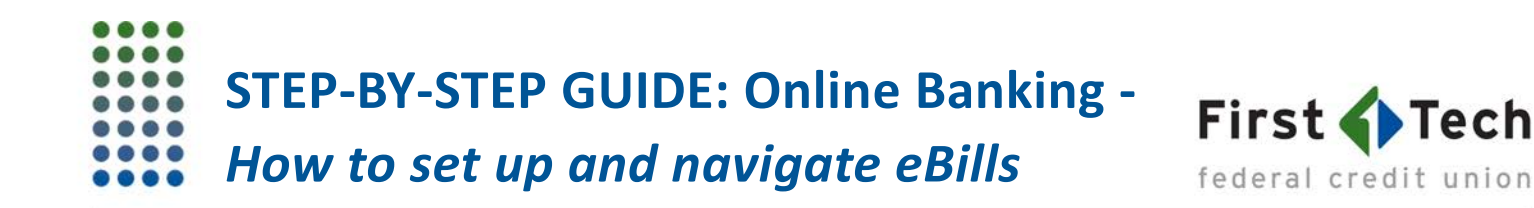

The following step-by-step guide was developed to assist you in enrolling an existing payee in eBills and navigating around eBills. You can also contact us at 855.855.8805.

Please note that not all businesses are eBills-eligible.

1) Once you land on the BillPay screen in Online Banking, click on the "Payees" tab:

| HBOARD       | Bill Pay                                        | New Payee                                |  |  |  |  |
|--------------|-------------------------------------------------|------------------------------------------|--|--|--|--|
|              | Quick Multi Classic Scheduled History Payees    |                                          |  |  |  |  |
| OUNTS        | Active Payees View All Amount                   | Payment Options                          |  |  |  |  |
| _            | Search active payees                            | From Account Dividend Rewards Checking ~ |  |  |  |  |
| $\mathbf{k}$ | All Businesses People                           | Deliver By                               |  |  |  |  |
| PAY          |                                                 | O April 2018 O                           |  |  |  |  |
|              | AAA Membership                                  | SU MO TU WE TH FR SA                     |  |  |  |  |
| <b>→</b> ,   | LAST No Payment History     NEXT None Scheduled | 1 2 3 4 5 6 7                            |  |  |  |  |

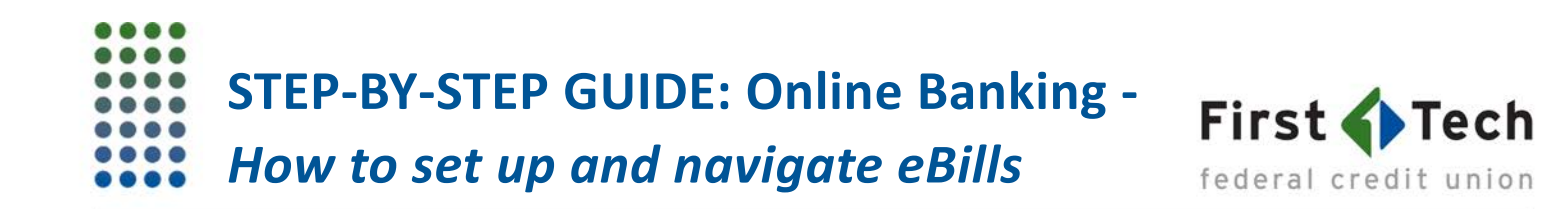

2) We're using Portland General Electric in this example as the payee we want to enroll in eBills. Click on the corresponding tab for the payee, then click on "eBills":

|         | Bill Pay                               | New Payee                                                                                                    |
|---------|----------------------------------------|----------------------------------------------------------------------------------------------------|
|         | Quick Multi Classic Scheduled History  | Payees                                                                                                    |
|         | Payees                                 | ACTIVE<br>Portland General Electric<br>Portland General Electric                                                                                                    |
|         | All Businesses People                  | Image: The second second se |
|         | > Active Payees (6)                    | Payee Information                                                                                                    |
| RANSFER | AAA Membership     Miscellaneous Bills | NICKNAME Portland General Electric                                                                                                    |
| •••     | No Category                            | PAYEE CATEGORY Utilities                                                                                                    |
| MORE    | No Category                            | account number Ending in 5678                                                                                                    |
|         |                                        | address On File                                                                                                    |
|         | Groceries                              |                                                                                                    |
|         | Vilities                               | Sender Information                                                                                                    |
|         | Auto & Transport                       | DEFAULT FUNDING ACCOUNT Dividend Rewards Checking *7138                                                                                                    |

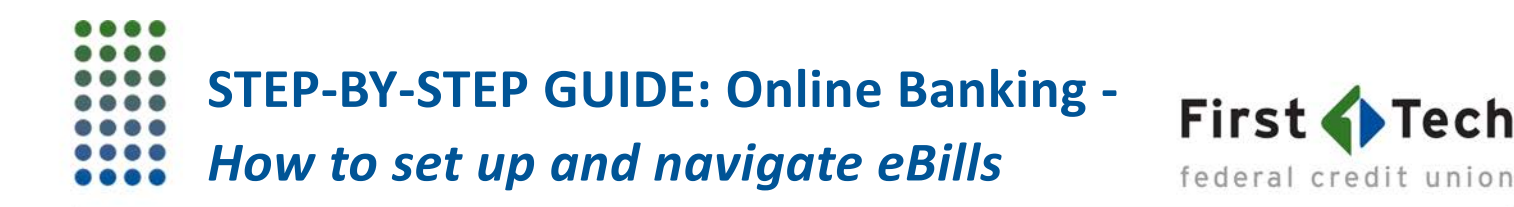

3) Click on "Setup eBills":

| II Pa                         | ıу          |                                |           |         | ● New Payee                                                                                                    | Help  |
|-------------------------------|-------------|--------------------------------|-----------|---------|----------------------------------------------------------------------------------------------------|-------|
| Quick                         | Multi       | Classic                        | Scheduled | History | Payees                                                                                                    |       |
| <b>ayees</b><br><b>Q</b> Sear | ch payees   |                                |           |         | Article Control Control Contro | CTIVE |
| A                             | di          | Businesse                      | s Peop    | le      | 1 Details 🗮 Activity 🌓 eBills                                                                                                    |       |
| > Active                      | e Payees (6 | 5)                             |           | *       | 📗 SetupeBills 🖄 Enable Auto                                                                                                    | рау   |
| ×s                            | Miscellane  | <b>Aembership</b><br>ous Bills |           |         | You do not have any unpaid or archived bills at this time.                                                                                                    |       |

4) A popup screen will appear. Enter the login credentials you have for PGE's online account access:

|                                                                                              | Begin eBi                                                                                                    | ll Enrollment                                                                                                    | ×                                       |
|----------------------------------------------------------------------------------------------|----------------------------------------------------------------------------------------------------|----------------------------------------------------------------------------------------------------|-----------------------------------------|
| $\oslash$                                                                                    | Portland General Ele<br><i>Utilities</i>                                                                                                    | ectric                                                                                                    |                                         |
| Verify<br>We will u<br>billing in<br>passwor<br>an eBill.<br>proceed<br>addition<br>Conditio | Your Account<br>use your information to retrieve<br>formation, your biller may requ<br>d for their site. This is required<br>If you do not feel comfortable<br>further in attempting to establi<br>al information concerning the E<br>ns. | your billing information. To retrieve<br>ire validation of your username and<br>by the biller and is required only to o<br>providing such information, please do<br>ish an eBill relationship with this bille<br>BillPay system, please see the Terms a | your<br>btain<br>o not<br>r. For<br>and |
| E-Ma                                                                                         | il Address *                                                                                                    |                                                                                                    |                                         |
| Passv                                                                                        | vord *                                                                                                    |                                                                                                    |                                         |
|                                                                                              |                                                                                                    | Close                                                                                                    | tinue                                   |

Tech

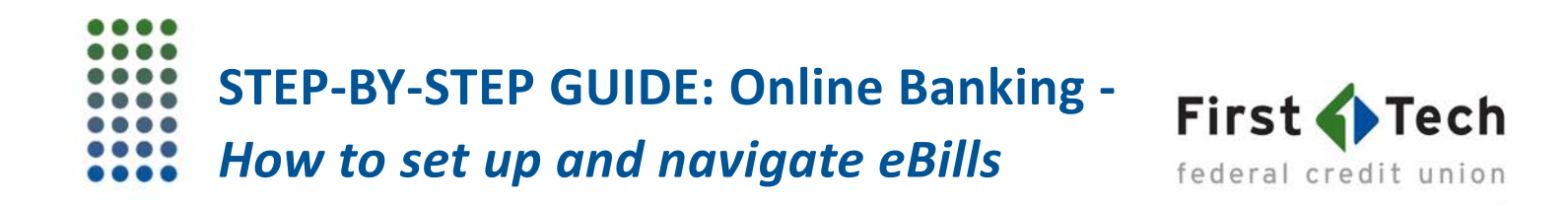

5) This message will appear once your eBill account is set up in First Tech's BillPay:

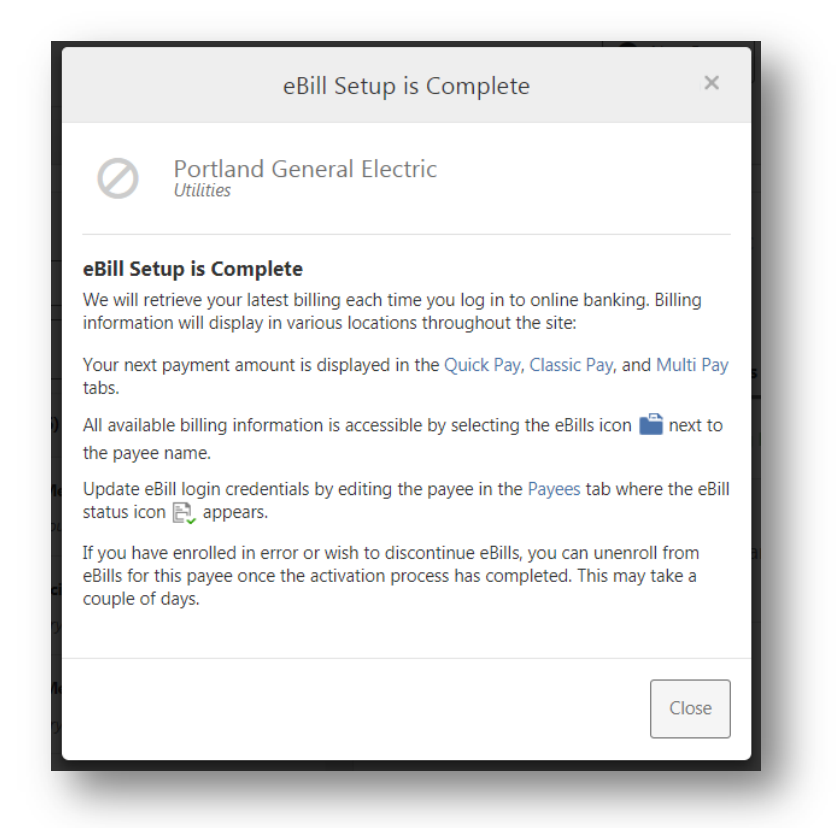

6) Portland General Electric will appear as "Pending Enrollment" in your Online Banking:

| Payees                         |                                               |
|--------------------------------|-----------------------------------------------|
|                                | ACTIVE                                        |
| Portland<br>Portland Gen       | General Electric<br>neral Electric            |
| Bills activation in progress • | Autopay is disabled                           |
| 1 Details                      | Activity 📙 eBills                             |
|                                | 📗 Pending Enrollment 🖉 Enable Autopay         |
| You do not ha                  | ve any unpaid or archived bills at this time. |

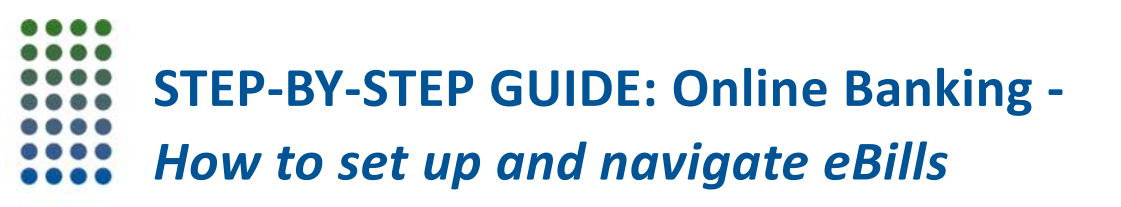

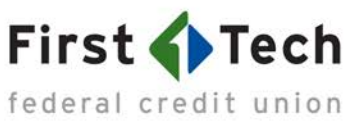

7) Once the enrollment is successful, you will receive an email from memberservice@firsttechfed.com to notify you of this change to your BillPay account.

Whenever you receive a bill from the enrolled payee, memberservice@firsttechfed.com will also send you an email to alert you that a bill has arrived. You can then choose to pay out of your First Tech Online Banking or schedule a recurring payment with this payee.

8) Should your payee's login credentials change, you can modify them in BillPay. Go under the "Payees" tab in BillPay, click on "Change eBill Enrollment":

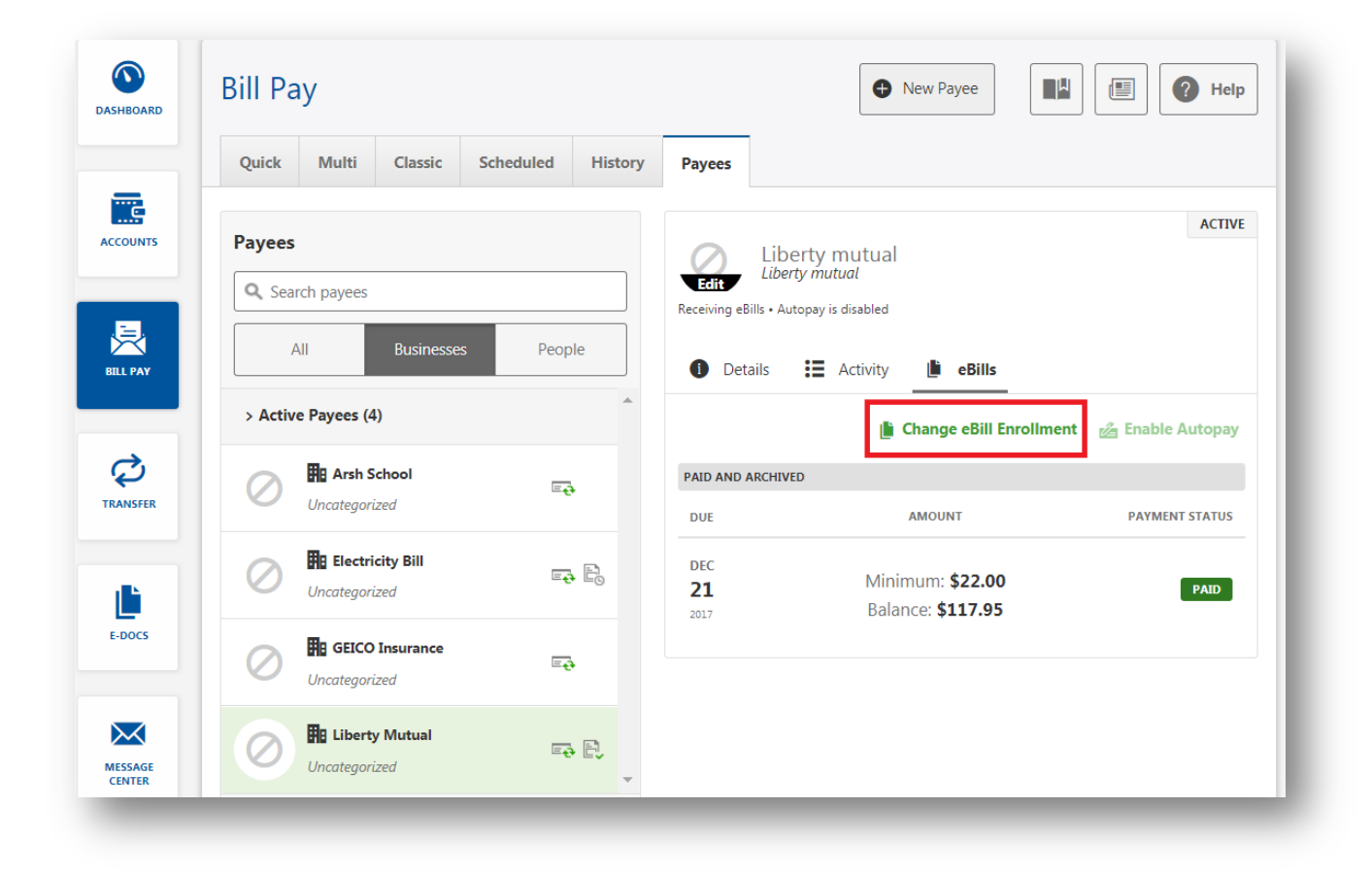

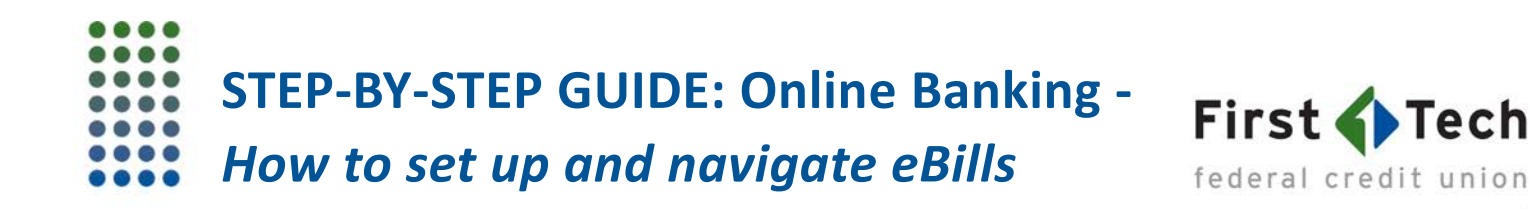

9) In this popup screen, you can click on "Update" to enter your new login credentials. This is required if you changed your login credentials in the eBills-eligible payee's portal or if any changes have been made on the payee end:

| <ul> <li>Liberty mutual Uncategorized</li> <li>Payee Login</li> <li>Update your login information for this payee to ensure you continue to receive eBills.</li> <li>Update</li> <li>Unenroll from eBills</li> <li>Unenrolling may take a couple of days from the time you first enrolled.</li> </ul> |           | Update eBill Enrollment                                                                                         | ×        |
|----------------------------------------------------------------------------------------------------|-----------|----------------------------------------------------------------------------------------------------|----------|
| Payee Login       Update your login information for this payee to ensure you continue to receive eBills.       Update         Update       Update       Update         Unenroll from eBills       Unenrolling may take a couple of days from the time you first enrolled.       Unenroll             | $\oslash$ | Liberty mutual<br>Uncategorized                                                                                 |          |
| Unenroll from eBills<br>Unenrolling may take a couple of days from the<br>time you first enrolled.                                                                                                    | £.<br>₽   | <b>Payee Login</b><br>Update your login information for this payee to<br>ensure you continue to receive eBills. | Update   |
|                                                                                                    |           | <b>Unenroll from eBills</b><br>Unenrolling may take a couple of days from the<br>time you first enrolled.       | Unenroll |

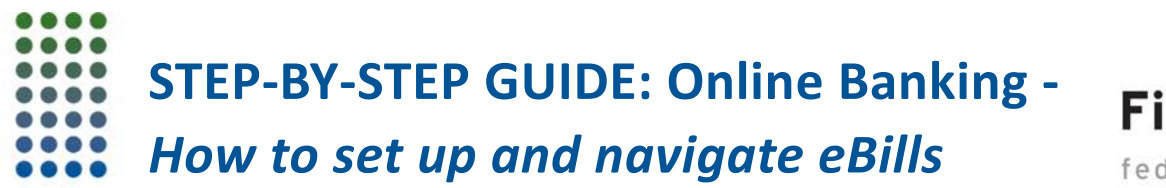

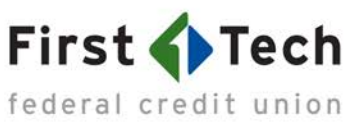

10) Once your eBills is set up, you'll start receiving your bills in First Tech's Online Banking – also an email from memberservice@firsttechfed.com letting you know a bill has arrived. This way, you can manage these bills all in one place.

In this example, we'll show you how to pay a bill for Portland General Electric. Under the "Payees" tab, click on "Pay":

| RD      | Bill Pa        | У            |                       |           |         |                                           | New Pay                                               | yee                                      | ₽ ? +           |
|---------|----------------|--------------|-----------------------|-----------|---------|-------------------------------------------|-------------------------------------------------------|------------------------------------------|-----------------|
|         | Quick          | Multi        | Classic               | Scheduled | History | Payees                                    |                                                       |                                          |                 |
| TS      | Payees         |              |                       |           |         | PC                                        | ortland General Elec<br>tland General Electric *15:   | ctric<br>16                              | AC              |
|         | A              | ch payees    | Businesses            | People    | e       | Receiving eBills • A                      | utopay Enabled                                        |                                          |                 |
| R       |                |              |                       |           |         | <ol> <li>Details</li> </ol>               | Activity                                              | eBills                                   |                 |
| R       | > Active       | e Payees (5) |                       |           |         | 1 Details                                 | Activity                                              | eBills                                   | 🔏 Autopay Enabl |
| E<br>L  | > Active       | Payees (5)   | <b>y</b><br>rge       | Ē         |         | Details      PENDING      DUE             | Activity                                              | Bills<br>Bill Enrollment                 | 🙆 Autopay Enabl |
| ER<br>E | > Active<br>\$ | Payees (5)   | <b>y</b><br>rge<br>es |           |         | Details      PENDING      DUE      MAR 16 | Activity<br>Change e<br>AMOUNT<br>Minimum:<br>\$22.00 | eBills<br>Bill Enrollment<br>PAYMENT STA | Autopay Enabl   |

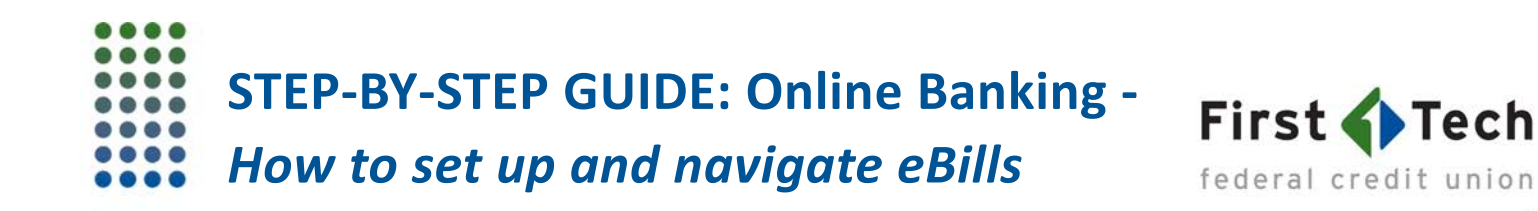

11) The screen will automatically take you to the "Classic" tab with payment details prefilled aiming to help you pay for the Portland General Electric's due bill. Fill out the rest of the required fields and make sure all information is accurate before clicking on "Submit Payment":

|    | Quick     | Multi     | Classic   | Scheduled                  | History                   | Payees                  |       |                      |                       |            |
|----|-----------|-----------|-----------|----------------------------|---------------------------|-------------------------|-------|----------------------|-----------------------|------------|
| TS | Paymer    | t Details | 5         |                            |                           |                         |       | Payment Confirmation |                       |            |
|    | Payee *   |           | Po        | rtland General El          | ectric                    |                         | ~     | PAYEE                | Portland General Elec | tric       |
| R  |           |           |           |                            |                           | I                       | rð Ej | FROM ACCOUNT         | First Checking1       |            |
|    | Account ' | •         | Fir       | st Checking1               |                           |                         | ~     |                      | *6216                 | \$8,215.97 |
|    | Last Payn | nent      | \$0.0     | )7 on 11/29/201            | 17                        |                         |       | AMOUNT               | \$0.00                |            |
| •  | Amount *  |           |           |                            |                           |                         | 0.00  | DELIVERS             | One Time              |            |
|    |           |           |           | Last Paid<br><b>\$0.07</b> | Minimum<br><b>\$22.00</b> | Balar<br><b>\$117</b>   | .95   | DELIVER BY           | 4/16/2018             |            |
|    |           |           |           |                            |                           |                         |       | PAYMENT METHOD       | Standard Electronic   |            |
|    | Frequenc  | у         | Or        | ne Time                    |                           |                         | ~     | FEE                  | None                  |            |
|    | Deliver B | y *       | 04        | /16/2018 📰                 |                           |                         |       | MEMO                 |                       |            |
|    | Payment   |           | St        | andard Electro             | onic                      |                         |       |                      | Submit Payment        |            |
|    |           |           | AC<br>N   | DITIONAL FEE<br>one        |                           | DELIVER BY 4/16/2018    |       |                      | Submeruyment          |            |
|    |           |           | R         | ush Electronic             |                           |                         |       |                      |                       |            |
|    |           |           | A0<br>\$5 | DITIONAL FEE<br>5.00       |                           | DELIVER BY 4/13/2018    |       |                      |                       |            |
|    |           |           | E         | pedited Check              | C                         |                         |       |                      |                       |            |
|    |           |           | AD<br>\$3 | ditional fee<br>30.00      |                           | DELIVER BY<br>4/13/2018 |       |                      |                       |            |

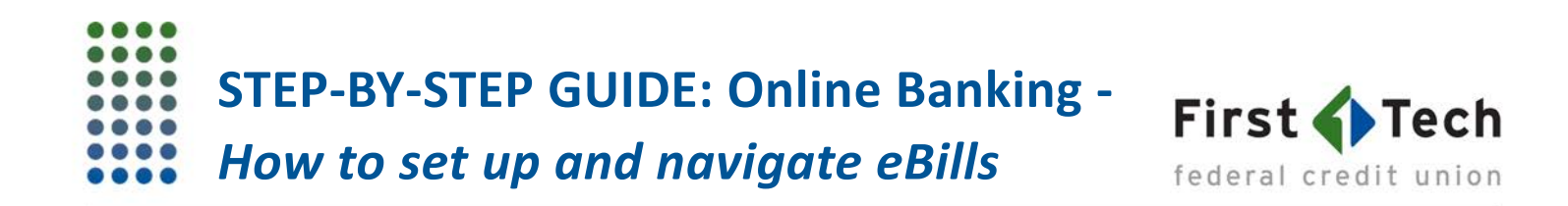

12) You'll see a banner message along with a unique confirmation number for your reference:

|       | Quick           | Multi | Classic | Scheduled | History | Payees |  |                      |  |
|-------|-----------------|-------|---------|-----------|---------|--------|--|----------------------|--|
| OUNTS | Payment Details |       |         |           |         |        |  | Payment Confirmation |  |